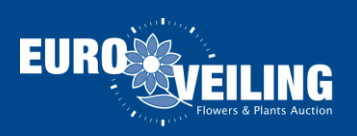

## AAD Mise à Jour

Ci-dessous vous trouvez un guide pour installer la mise à jour AAD. Veuillez parcourir tous les étapes pour assurer une installation complète.

1. Cliquez au lien suivant:

http://www.euroveiling.be/update/

2. Après cliquez sur "Cliquez ici".

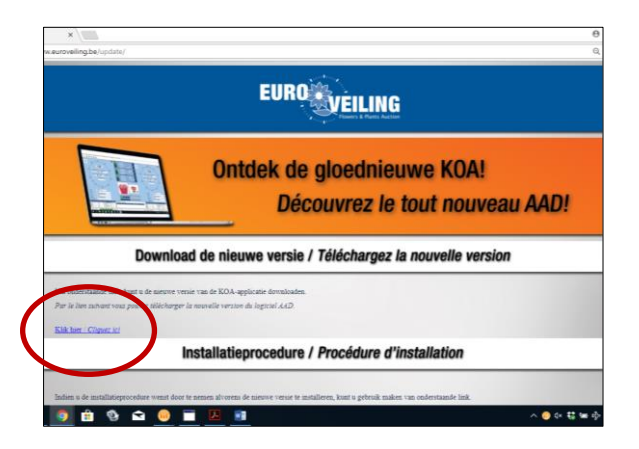

Dans le coin gauche (en bas de la page) un bouton apparaitra. Cliquez sur ce bouton.

| EURO                                                                                                    |
|----------------------------------------------------------------------------------------------------|
| Ontdek de gloednieuwe KOA!<br>Découvrez le tout nouveau AAD!                                                                                                    |
| Download de nieuwe versie / Téléchargez la nouvelle version                                                                                                    |
| Via endervitande linit, isuit u de norsve venite van de KOA-applicatie downloaden.<br>Par le line zahnun vosa pouvez stilicharger in noavelle verzion du logicital AAD. |
| Kild here / Chanse htt                                                                                                    |
| Installatieprocedure / Procédure d'installation                                                                                                    |
|                                                                                                    |

3. Sur votre écran, un message apparaitra qui vous demandera si le "système peut faire des changements". Vous cliquez sur "Oui".

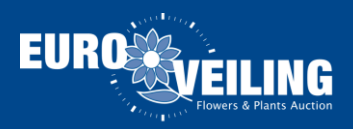

4. Sélectionnez la langue que vous voulez utiliser et cliquez sur "OK".

|     | Selecteer de taal welke Setup gebruikt tijden<br>de installatie: |
|-----|------------------------------------------------------------------|
| N.S |                                                                  |
|     | Nederlands                                                       |

5. Après cliquez au bouton "Suivant".

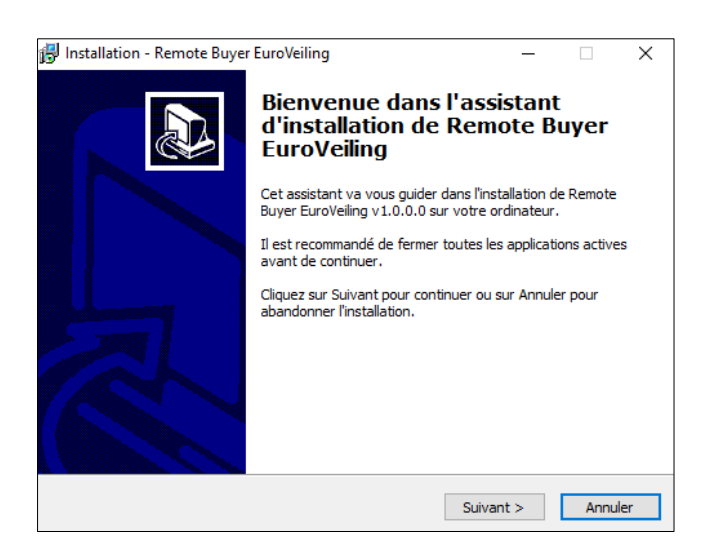

6. Cliquez de nouveau sur "Suivant".

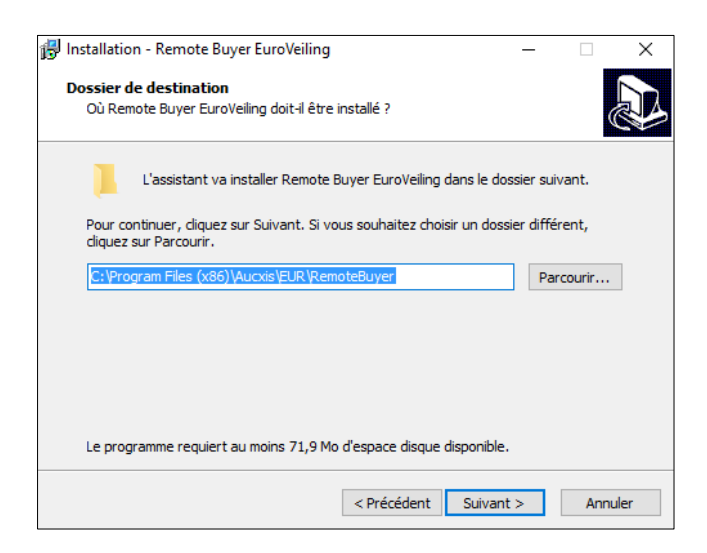

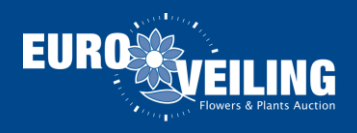

7. Dans l'écran pour l'installation des raccourcis, vous cliquez sur "Suivant".

| ß | Installation - Remote Buyer EuroVeiling                                                                                                    | -  |          | ×     |  |  |  |
|---|----------------------------------------------------------------------------------------------------|----|----------|-------|--|--|--|
|   | Sélection du dossier du menu Démarrer<br>Où l'assistant d'installation doit-il placer les raccourcis du programme ?                                                                                                    |    |          |       |  |  |  |
|   | L'assistant va créer les raccourcis du programme dans le dossier du menu<br>Démarrer indiqué ci-dessous.<br>Cliquez sur Suivant pour continuer. Cliquez sur Parcourir si vous souhaitez sélectionner<br>un autre dossier du menu Démarrer. |    |          |       |  |  |  |
|   | Remote Buyer Euroveiling                                                                                                    | Pa | arcourir |       |  |  |  |
|   | < Précédent Suivant :                                                                                                    | >  | Anr      | nuler |  |  |  |

8. Chez "Tâches supplémentaires", vous cliquez sur "Suivant".

| <ul> <li>Installation - Remote Buyer EuroVeiling –</li> <li>Tâches supplémentaires<br/>Quelles sont les tâches supplémentaires qui doivent être effectuées ?</li> <li>Sélectionnez les tâches supplémentaires que l'assistant d'installation doit effectuer<br/>pendant l'installation de Remote Buyer EuroVeiling, puis diquez sur Suivant.</li> <li>Icônes supplémentaires :</li> <li>Créer une icône sur le Bureau</li> </ul> |
|----------------------------------------------------------------------------------------------------|
| Tâches supplémentaires         Quelles sont les tâches supplémentaires qui doivent être effectuées ?         Sélectionnez les tâches supplémentaires que l'assistant d'installation doit effectuer pendant l'installation de Remote Buyer EuroVeiling, puis cliquez sur Suivant.         Icônes supplémentaires :         Créer une icône sur le Bureau                                                                          |
| Sélectionnez les tâches supplémentaires que l'assistant d'installation doit effectuer<br>pendant l'installation de Remote Buyer EuroVeiling, puis diquez sur Suivant.<br>Icônes supplémentaires :                                                                                                    |
| Icônes supplémentaires :<br>☑ Créer une icône sur le Bureau                                                                                                    |
| Créer une icône sur le Bureau                                                                                                    |
|                                                                                                    |
|                                                                                                    |
|                                                                                                    |
|                                                                                                    |
|                                                                                                    |
|                                                                                                    |
|                                                                                                    |
|                                                                                                    |
| < Précédent Suivant > Annuler                                                                                                    |

9. Quand l'écran "Prêt à installer" apparaitra, vous cliquez sur "Installer".

| 🛃 Installation - Remote Buyer EuroVeiling 🦳 —                                                                                                 |      | ×   |
|----------------------------------------------------------------------------------------------------|------|-----|
| Prêt à installer<br>L'assistant dispose à présent de toutes les informations pour installer Remote<br>Buyer EuroVeiling sur votre ordinateur. | (    |     |
| Cliquez sur Installer pour procéder à l'installation ou sur Précédent pour revoir or<br>modifier une option d'installation.                   | ı    |     |
| Dossier de destination :<br>C:\Program Files (x86)\Aucxis\EUR\RemoteBuyer                                                                     | ^    |     |
| Dossier du menu Démarrer :<br>Remote Buyer Euroveiling                                                                                        |      |     |
| Tâches supplémentaires :<br>Icônes supplémentaires :<br>Créer une icône sur le Bureau                                                         |      |     |
|                                                                                                    |      |     |
| ×                                                                                                    | /    |     |
| < Précédent Installer                                                                                                    | Annu | ler |

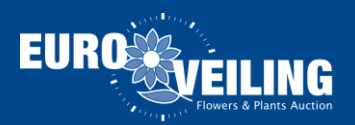

10. Finalement cliquez sur "Finaliser".

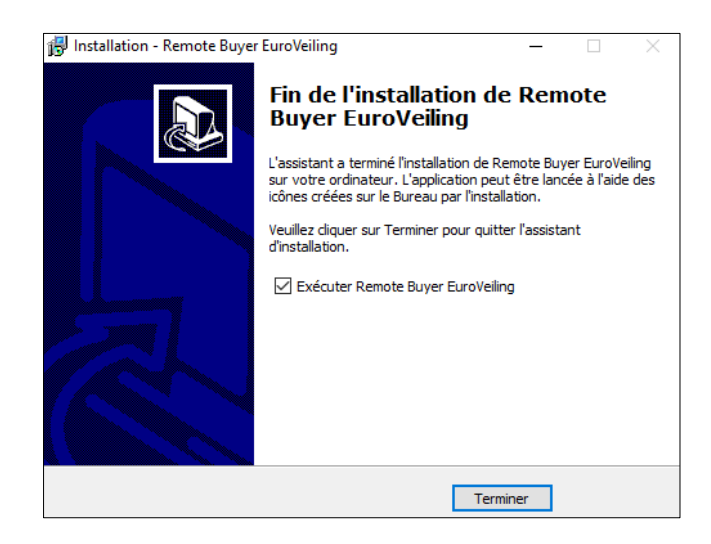

11. Dès que l'installation est terminée, le programme AAD démarrera automatiquement.